# Skipt um pappírsrúllu

- Þrýstið aflæsingarfletinum á prentarahlífinni inn á við. Prentaraskúffan opnast.
- Dragið prentaraskúffuna út úr prentaranum. ٠

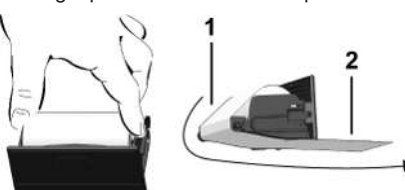

Setijě nýja pappírsrúllu í og leičiě hana vfir vendirúlluna (1).

#### **ÁBENDING**

Gætið þess að pappírsrúllan sé hvergi þvinguð í prentaraskúffunni og að framendi pappírsins (2) skagi út undan brún prentaraskúffu (afrifubrún).

• Ýtið prentaraskúffunni inn í prentarahólfið þar til hún skorðast. Prentarinn er tilbúinn til notkunar.

# Tilkynningar

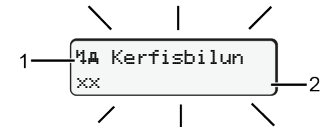

(1) Myndtákn tilkynningar

- Atvik; dæmi: [!ol Ekið án silds korts]
- Bilun; dæmi: [xll Bilun í skynjara] ×
- 4 Viðvörun vegna aksturstíma; dæmi: Mo1 H1é!]
- м Ábending um notkun; dæmi [4to Pappir vantar]

#### (2) Villukóði

Tilkynningar og ráðstafanir: Sjá notendahandbók.

- Tilkvnningar staðfestar:
- Ýtt 2 x á hnappinn 🖾: Tilkynningin hverfur.

### Tímar á ökumannskortinu birtir

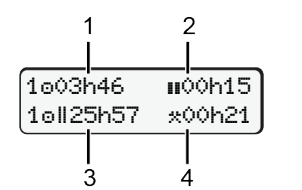

(1) Aksturstími o frá gildum hvíldartíma (2) Gildur hvíldartími II samkvæmt reglugerð (EB) 561/2006 (3) Aksturstími í tvöfaldri viku om (4) Tími sem innstillta athöfnin hefur varað

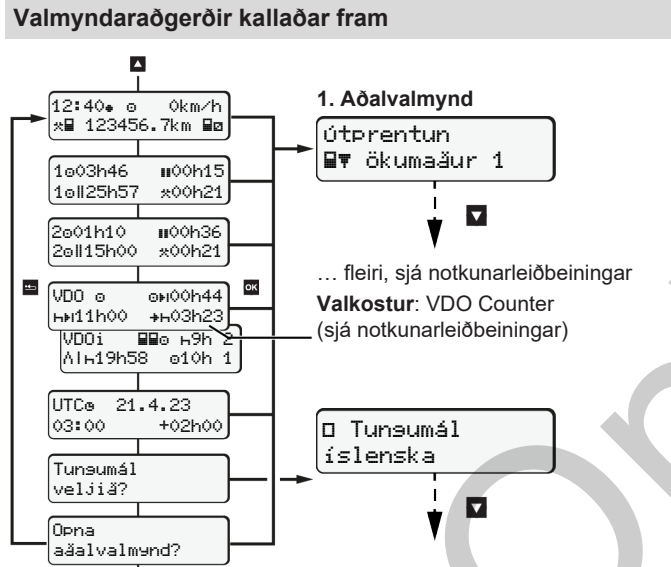

### •

(Aðeins hægt þegar bíllinn er kyrrstæður)

- Valinn birtingarmáti er valinn með 4 / 4.
- Valmyndaraðgerðir (annað þrep í valmynd) eru kallaðar fram með 🖾
- Farið er í gegnum valmyndirnar sem eru sýndar með 🗳 / 🔽.

#### Dagsgildi prentað út:

• [útprentun 💵 ökumaður 1]...[24h 💵 Dasssildi]... [25.10.2018]...[útprentun í UTC Já/Nei]

Out of scope - færið inn upphaf/enda:

- [Innsláttur Av ökutaki]...[OUT+ Upphaf] eða [+OUT Endir] Ferja/lest – færið inn upphaf/enda:
- [Innsláttur & ökutaki] ... [& Upphaf] eða [+& Endir]
- Stillið inn núverandi athöfn á eftir [+4 Upphaf].

#### Staðartími stilltur:

- [Innsláttur A¥ ökutæki]...[•• Staðartími]...
- Staðartíminn er stilltur í ± 30 mínútna skrefum.

### Tilvísun í notendahandbókina

### **ÁBENDING**

Þessi stutti leiðarvísir kemur ekki í stað ítarlegu notkunarleiðbeininganna fyrir DTCO 1381 sem kveðið er á um í reglugerð (ESB) 2016/799, viðauka IC.

# Stuttur leiðarvísir fyrir ökumenn

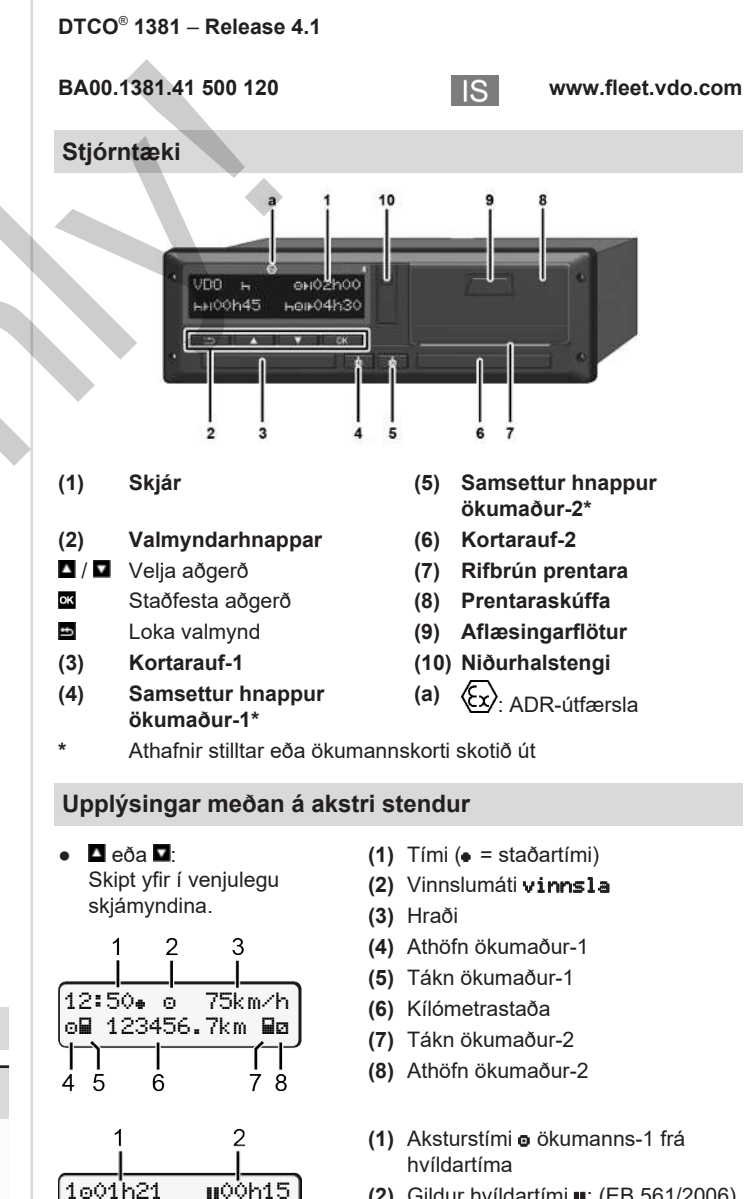

- (2) Gildur hvíldartími III; (EB 561/2006)
- (3) Tími ökumanns-2; tími í viðbragðsstöðu 🛛

Valkostur fyrir venjulega skjámynd VDO Counter - sjá notendahandbók.

2ø02h05

3

#### Ökumannskort sett í / handvirkur innsláttur

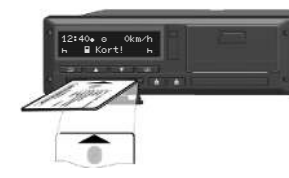

Ökumaður-1 (ökumaður) setur ökumannskort sitt í kortarauf-1

Hafið kortaraufar ávallt lokaðar nema þegar ökumannskort er sett í eða tekið úr.

- Svissið á ef um ADR-útfærslu er að ræða.
- Haldið samsetta hnappinum 🚺 fyrir ökumann-1 inni í meira en 2 sekúndur.

Kortaraufin opnast.

- Opnið lokið yfir kortaraufinni.
- Setjið ökumannskortið í kortaraufina.
- Lokið kortaraufinni og vítið henni inn.
- Fylgið leiðbeiningunum í valmyndinni.

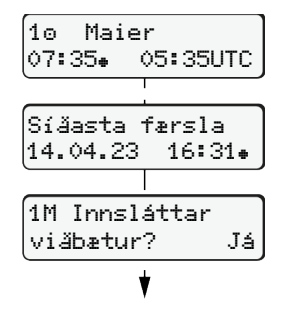

Skjámynd: Nafn ökumanns, staðartími 07:35. og UTC-tími 05:35UTC (sumartími: + 2 klukkustundir).

Dagsetning/tími þegar kort var síðast tekið úr á staðartíma (.).

Gætið þess að engar eyður séu í skráningu athafna.

Já: Færa þarf inn handvirkt. Nei: engar Athöfnum/hvíldartíma bætt við eftir á Innslátturinn er sýndur aftur og hægt er að leiðrétta hann ef þess þarf.

Dæmi A: Hvíldartími færður inn eftir á

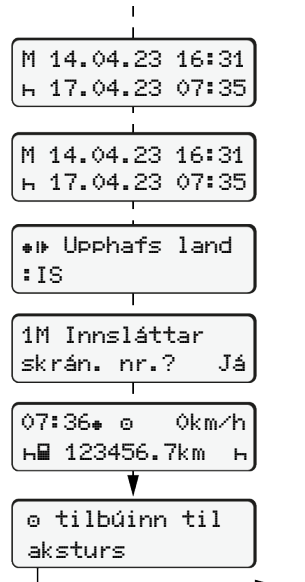

Tekið úr (15.03.23) Sett í (18.03.23) 16:31 að staðartíma 07:35 að staðartíma Θ. \_\_\_h Færa inn hvíldartíma eftir á Hnappi Maldið inni: Stokkið er á síðasta innsláttarreit (mínúturnar

- blikka).
- Ýtið aftur á hnapp Upphafsland aðeins ef Lokaland var

fært inn síðast þegar kortið var tekið úr.

- Staðfestið innsláttinn
- = Hæqt er að aka af stað.
- DTCO sýnir að hægt sé að aka af stað sem og hvort um er að ræða einn ökumann (o) eða tevmisakstur (00).

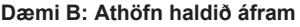

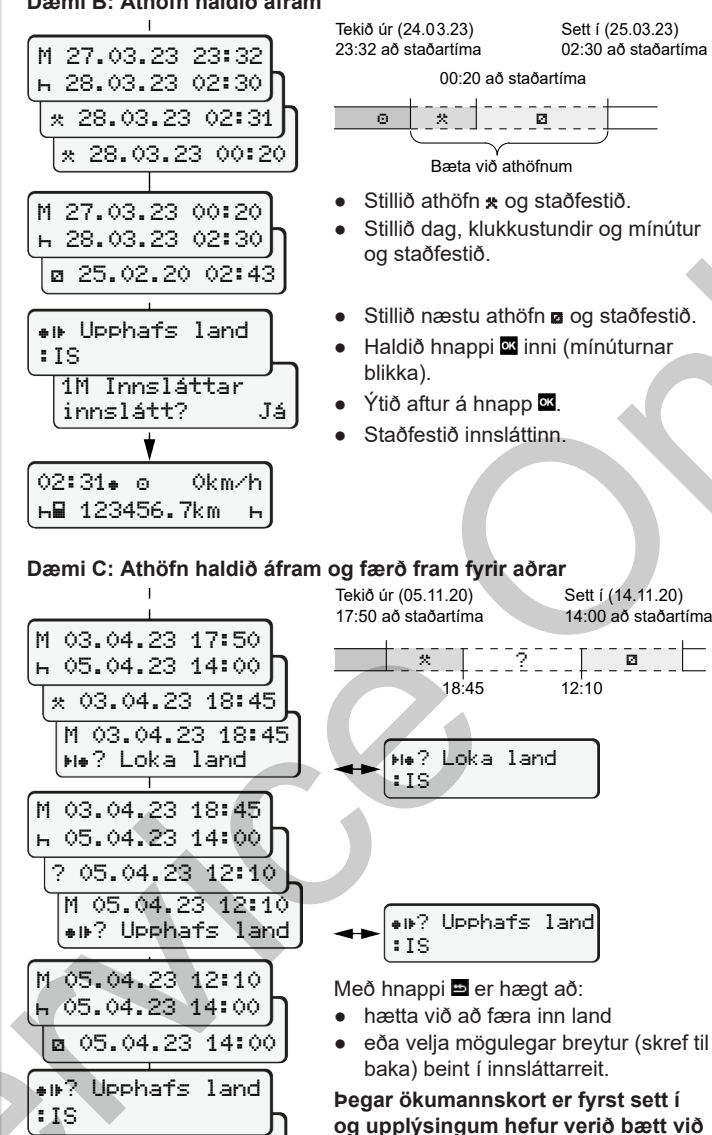

skrán. nr.?

н∎ 123456.7km н

14:01. 0

Já

Ókm∕h

#### 23:32 að staðartíma 02:30 að staðartíma 00:20 að staðartíma

Sett ( (25.03.23)

 $\odot$ Ø

Bæta við athöfnum

- Stillið athöfn x og staðfestið. • Stillið dag, klukkustundir og mínútur og staðfestið.
- Stillið næstu athöfn og staðfestið.

 $\bar{2}$ 

- Haldið hnappi 🚾 inni (mínúturnar blikka).
- Ýtið aftur á hnapp .

\*

:IS

: IS

sambykki vinnslu

18:45

₩•? Loka land

handvirkt er spurt hvort notandi

persónuupplýsinga; frekari

notkunarleiðbeiningunum.

upplýsingar koma fram í

- Staðfestið innsláttinn.

12:10

Sett ( (14,11,20)

14:00 að staðartíma

Ø

# Ökumannskort tekið úr

- Svissið á ef um ADR-útfærslur er að ræða.
- Haldið samsetta hnappinum inni í meira en 2 sekúndur.
- Fylgið leiðbeiningunum í valmyndinni.

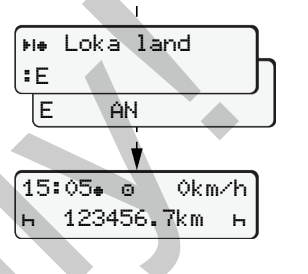

- Veljið land og staðfestið.
- Spánn: Veljið svæði.
- Með hnappi 🖻 er hægt að hætta við að færa inn land, til dæmis ef halda á áfram með vaktina Ef aðgerðin er í boði er hægt að búa til dagsútprentun áður en kortinu er skotið út.
- Kortaraufin er opnuð til þess að taka ökumannskortið úr.
- Takið ökumannskortið úr.
- Lokið kortaraufinni og ýtið henni inn.

# Athafnir stilltar

- Aksturstími (sjálfkrafa þegar ekið er)
- \* Allir aðrir vinnutímar (Sjálfkrafa við stöðvun ökutækis fyrir ökumann-1)
- Tímar í viðbragðsstöðu (biðtímar, farþegatími, svefntími) ökumanns-2 meðan á akstri stendur)
- Hlé og hvíldartímar ы
- Ökumaður-1 / ökumaður-2: Ýtið endurtekið á samsetta hnappinn fyrir ökumann-1 🚺 eða ökumann-2 🚺 þar til rétt athöfn (🛏 🗷 🙁) er sýnd á skjánum.

### **ÁBENDING**

Stilla verður athöfnina h þegar vakt lýkur eða gert er hlé.

Sjálfvirk stilling eftir að svissað er á/af (valkostur):

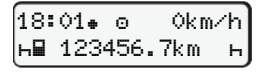

Sést á bví að athöfnin blikkar í u.b.b. 5 sekúndur í venjulegu skjámyndinni

(a). Því næst er farið aftur í síðustu skjámynd.

• Ef þörf krefur skal breyta athöfninni með viðeigandi hætti.

### Tilvísun í notendahandbókina

IS

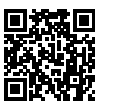

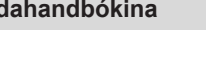